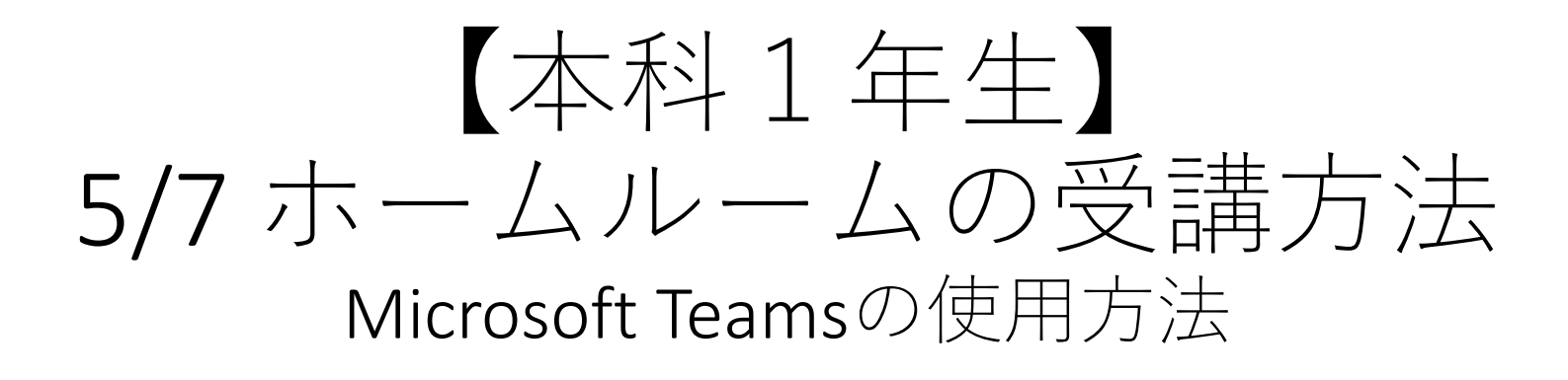

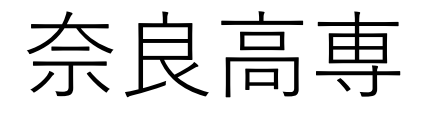

# サインイン

- <u>https://www.microsoft.com/ja-jp/microsoft-365/microsoft-teams/group-chat-software</u>にアクセス
- ② 「サインイン」をクリックします
- ③ サインイン画面が表示されるので、学校のメールアドレス(@より右側がnara.kosenac.jpのもの)を入力して、「次へ」をクリックします。
- ④ パスワード入力画面が表示されるので、学校のメールアドレスのパスワードを入力して、 「サインイン」をクリックします。

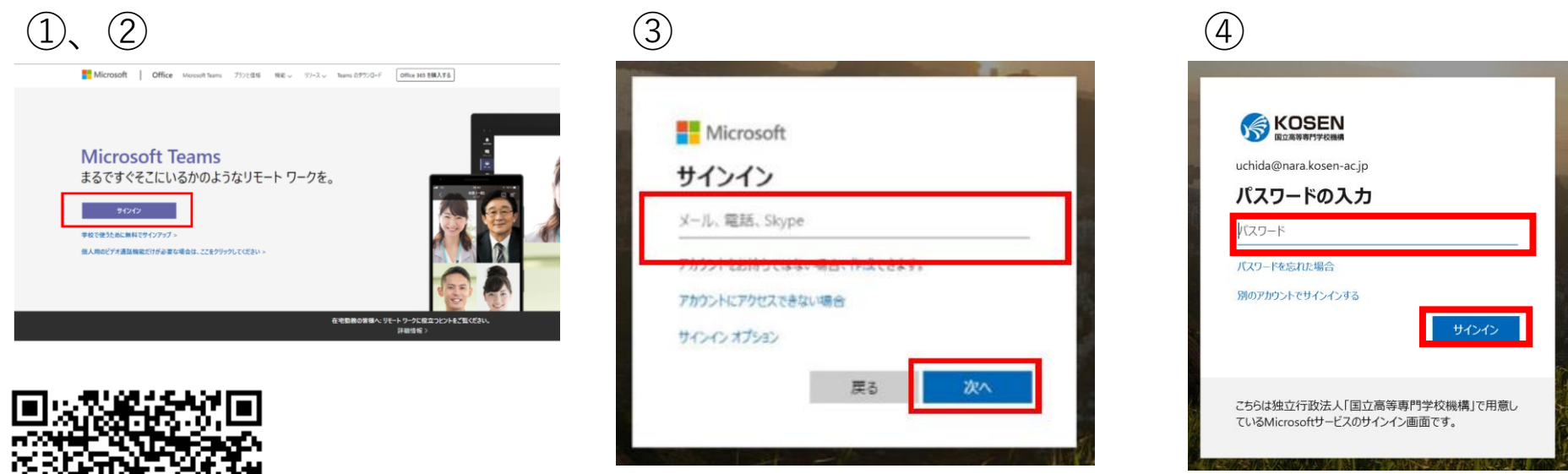

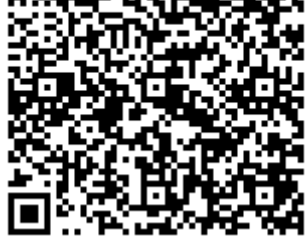

サインイン用QRコード

# サインイン

- ⑤ ブラウザ上に以下のような画面が表示されたらログイン成功です(マニュアル上では下記のようになっていますが、実際には各自が履修しているクラスが表示されます)
- ⑥ [028]2020\_1?\_HRをクリックしてクラスのチームに入ってください。?は各学科の省 略文字が入ります。機械ならM、電気ならE、電子制御ならS、情報ならI、物質化学ならC です。

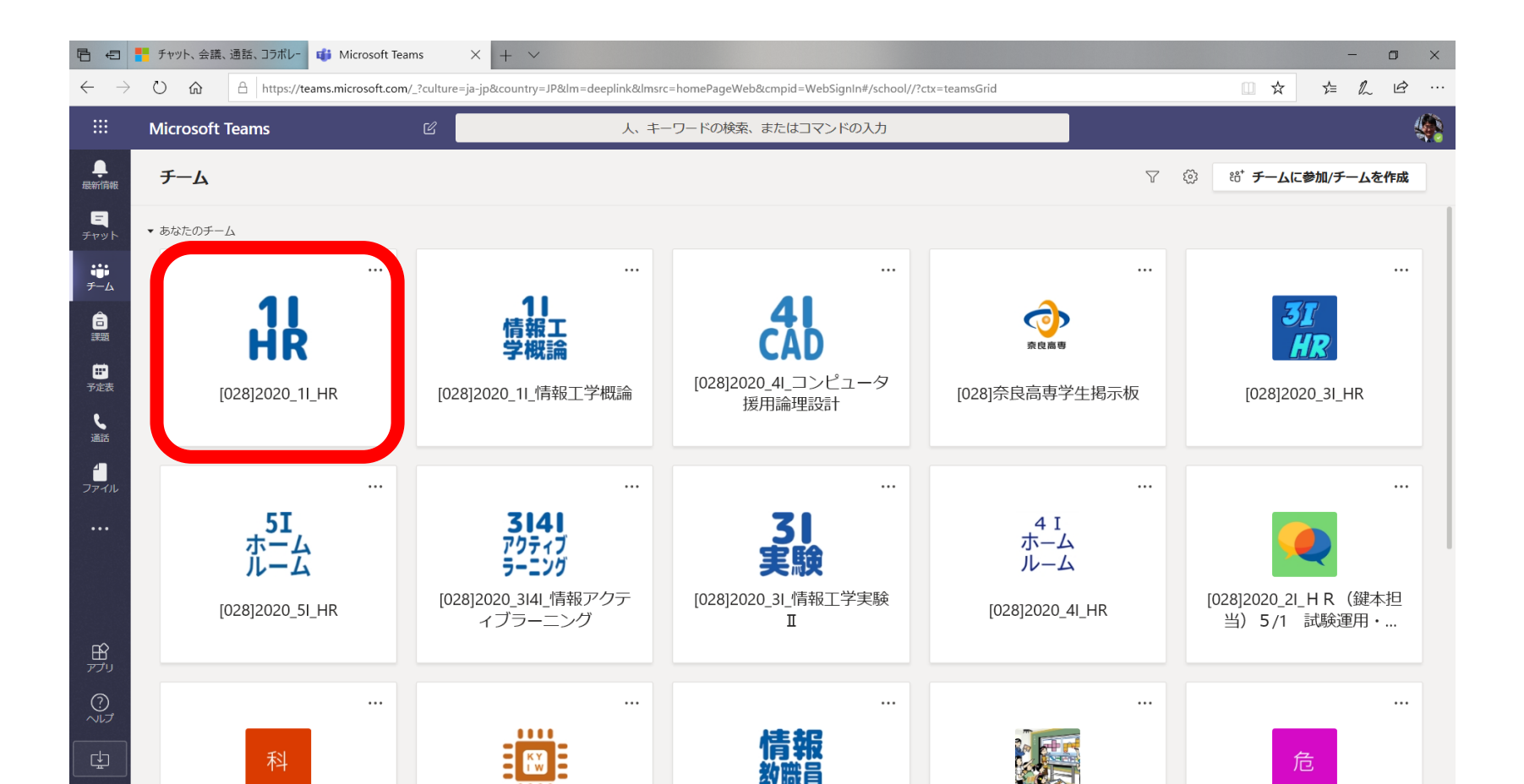

チーム内での操作(校長メッセージ)

⑦ チームの一般チャネルに「校長からのメッセージについての連絡」があり、まずはその メッセージ全文をよく読んでください。そして、10時までに①校長メッセージのリンクか らライブイベントに接続してください。

| ₽ €             |                              |                            |                                                                                                    | - 0              | ×                                               |
|-----------------|------------------------------|----------------------------|----------------------------------------------------------------------------------------------------|------------------|-------------------------------------------------|
| $\leftarrow$    | → Ċ ŵ 🗄 https://teams.micros | oft.com/_?culture=ja-jp&cc | ountry=JP&lm=deeplink&lmsrc=homePageWeb&cmpid=WebSignIn#/school/conversations/%E4%B8%80%E8%88%AC?threadId=19:ca86ffc 🛄 🛠 🗲                                                                                                    | l l              | <u>i</u> er er er er er er er er er er er er er |
|                 | Microsoft Teams              | Ľ                          | 人、キーワードの検索、またはコマンドの入力                                                                                                    |                  |                                                 |
| <br>最新情報        | く すべてのチーム                    | 11<br>HR                   | - 般 投稿 ファイル クラスノートブック 課題 成績 十                                                                                                    | © ∓–ム            | · ···                                           |
| デャット            | HR                           |                            | 5/7(木) 10時からの校長メッセージについての連絡(「詳細表示/表示を増やす」を押して最後まで確認して<br>ください)<br>[028]2020_11_HRの皆さん<br>(たい キナレス・使用工会)、の教習さしていると思います。                                                                                                    |                  |                                                 |
| チーム<br>言<br>課題  | [028]2020_1I_HR<br>—#⊎       |                            | はしめまして。「再報上子科の教員をしている石田と言います。<br>担任ではありませんが、皆さんの授業関係ですと水曜日3,4限の情報工学概論という授業を担当します。<br>これから5年間よろしくお願いします。                                                                                                    |                  |                                                 |
| <b>…</b><br>予定表 |                              |                            | さて、学校Webページでもお知らせがありましたが、5/7(木)の10時から校長先生のメッセージがあります。<br>下記の要領を確認しておいてください。確認したら「いいね!」ボタンなどで反応してくれると嬉しいです。                                                                                                    |                  |                                                 |
| <b>义</b><br>通話  |                              |                            | 以下のURLにアクセスしてください。開始前の画面には、「ライブイベントが開始されていません」と表示されますが、そのままでお待ち<br>ください。<br>時間になれば目動的に始まります。                                                                                                    | 5                |                                                 |
| ファイル<br>•••     |                              |                            | https://teams.microsoft.com/l/meetup-join/19%3ameeting_ZTRlOGJhZTltYjZkMi00Y2lzLTkwMzQtNDhjYWlwMGlwZTQ5%40thread.v2/0?<br>context=%7b%22Tid%22%3a%2272fe835d-5e95-4512-8ae0-a7b38af25fc8%22%2c%22Oid%22%3a%2295621055-548f-47f9-bd67-<br>50945ac377b2%22%2c%22lsBroadcastMeeting%22%3atrue%7d |                  |                                                 |
|                 |                              |                            | ②校長メッセージが終わったらビデオ接続を切断してください。                                                                                                    |                  |                                                 |
| Ĥ               |                              |                            | ③10:30から各クラスHRが始まりますのでHRチーム(このチーム)の会議に入ってください。<br>簡易表示                                                                                                    |                  |                                                 |
| נידק<br>?       |                              |                            | ← 返信<br><br><br><br><br><br><br><br><br><br><br><br><br><br><br><br><br><br><br><br><br><br><br><br><br><br><br><br><br><br><br><br><br><br><br><br><br><br><br><br><br><br><br><br><br><br><br><br><br><br><br><br><br><br><br><br><br><br><br><br><br>                                      |                  |                                                 |
| ¢.              |                              |                            | 新しい会話を開始します。@を入力して、誰かにメンションしてください。<br>Ay $O$ $\odot$ $\boxdot$ $\bigcirc$ $\Diamond$ $\circ$ $\circ$ $\circ$ $\circ$ $\circ$ $\circ$ $\circ$ $\circ$                                                                                                    | $\triangleright$ |                                                 |

チーム内での操作(校長メッセージ)

- ⑧ ライブイベントが開始されていませんと表示されますが、時間になれば自動的に始まります。
- 9 終わったら退出を押してクラスのHRチームに戻ってください。

|                          | 🎁 Microsoft Teams | × + ~                                 |                             |                         |                        |                     |     |           |      | -         | ٥ | × |
|--------------------------|-------------------|---------------------------------------|-----------------------------|-------------------------|------------------------|---------------------|-----|-----------|------|-----------|---|---|
| $\leftarrow \rightarrow$ |                   | nttps://teams.microsoft.com/_?culture | e=ja-jp&country=JP&lm=deepl | ink&lmsrc=homePageWeb&d | cmpid=WebSignIn#/broad | dcastPlaybackScreen |     |           | □ ☆  | s≞ l~     | È |   |
|                          | Microsoft Team    | s C                                   |                             | 人、キーワードの検索、ま            | またはコマンドの入力             |                     |     |           |      |           |   |   |
|                          | [028]奈良高専         | 新入生対象 校長メッセー                          | ジ(2020/05/07 10:00-)        |                         |                        |                     |     | ヘルプが必要な場合 | i li | <u>®出</u> | ŝ | 1 |
| チャット                     |                   |                                       |                             |                         |                        |                     |     |           |      |           |   |   |
| い<br>チーム                 |                   |                                       |                             |                         |                        |                     |     |           |      |           |   |   |
| <del>高</del><br>課題       |                   |                                       |                             |                         |                        |                     |     |           |      |           |   |   |
| ●<br>●<br>●<br>定表        |                   |                                       |                             |                         |                        |                     |     |           |      |           |   |   |
| し、通話                     |                   | -                                     | N -                         |                         | \ <b>_</b> _           |                     |     |           |      |           |   |   |
| ー<br>ファイル                |                   | ライン                                   | ブイベ                         | ントが                     | 開始。                    | されて                 | こいる | ません       | U    |           |   |   |
| •••                      |                   |                                       |                             |                         |                        |                     |     |           |      |           |   |   |
|                          |                   |                                       |                             |                         |                        |                     |     |           |      |           |   |   |
|                          |                   |                                       |                             |                         |                        |                     |     |           |      |           |   |   |
| <b>日</b><br>アプリ          |                   |                                       |                             |                         |                        |                     |     |           |      |           |   |   |

### チーム内での操作(オンラインHR)

10 クラスのチームに戻ると、1年生向けオンラインHRの会議(授業)が開始されています。 左側の画面は少し違うかもしれませんが、参加ボタンを押して会議に参加してください。

| □ □                                                                                         | <b>載 ●</b> (1) 一般 ([028]2020 <u>×</u> + ∨ |              |                      |                                                                                                    |                                   | -               | ٥   | ×     |
|---------------------------------------------------------------------------------------------|-------------------------------------------|--------------|----------------------|----------------------------------------------------------------------------------------------------|-----------------------------------|-----------------|-----|-------|
| $\leftarrow \rightarrow$                                                                    | ပံ ကြဲ https://teams.microsoft.com        | n/_?culture= | =ja-jp&country=JP&lm | =deeplink&lmsrc=homePageWeb&cmpid=WebSignIn#/school/conversations/%E4%B8%80%E8%88%AC?threadId=19:ca86ffc 🛄                                                                                                    | ☆ ·                               | r⁄= <i>l</i> /. | Ē   | • ••• |
|                                                                                             | Microsoft Teams                           | Ľ            |                      | 人、キーワードの検索、またはコマンドの入力                                                                                                    |                                   |                 |     |       |
| L<br>L<br>L<br>L<br>L<br>L<br>L<br>L<br>L<br>L<br>L<br>L<br>L<br>L<br>L<br>L<br>L<br>L<br>L | 1年生向けオンラインHR                              | 00:09        | <mark>升</mark> 一般 投  | 高 ファイル クラス ノートブック 課題 成績 十<br>ー                                                                                                    |                                   | 0               | チーム | •••   |
| ー<br>チャット                                                                                   | 他のユーザーの参加を待っています…                         |              | して<br>担任<br>これ       | Eではありませんが、皆さんの授業関係ですと水曜日3,4限の情報工学概論という授業を担当します。<br>1から5年間よろしくお願いします。                                                                                                    |                                   |                 |     |       |
| <b>:</b><br>チーム                                                                             | •• • • • •• •                             |              | 詳細                   |                                                                                                    |                                   |                 |     |       |
| Ê<br>課題                                                                                     | く すべてのチーム                                 |              |                      |                                                                                                    | 00:00                             | 1985            |     |       |
| □<br>一<br>一<br>一<br>一<br>こ<br>表<br>通話                                                       | 11<br>HR                                  |              |                      | F生间のオンフィンHR<br>参加                                                                                                    | 00:09 (<br><mark>;;; e: e:</mark> |                 |     |       |
| <b>1</b><br>ファイル                                                                            | [028]2020_1I_HR                           |              | 49                   | <b>有田大志</b> 16:32<br>以下の予定で、Microsoft365 Teamsを用いたオンラインHRを実施します。                                                                                                    |                                   |                 |     |       |
| <br>£                                                                                       | —般                                        | <u></u>      |                      | HRでは年度当初の連絡など、人切な案内があります。         各学年開始時間の10分前にはTeamsにログインし、指示に従ってください。         5/7       10:30~ (校長先生からのメッセージ終了後)         詳細表示         1年生向けオンラインHR         2020年5月7日未曜日 @ 10:30         1年生向けオンラインHR を開始しました |                                   |                 |     |       |
| - 田<br>アプリ<br>②                                                                             |                                           |              | e<br>e               |                                                                                                    |                                   |                 |     |       |
|                                                                                             |                                           |              | 新山                   | い会話を開始します。@を入力して、誰かにメンションしてください。                                                                                                    |                                   | Δ               |     |       |
|                                                                                             |                                           |              |                      |                                                                                                    |                                   |                 |     |       |

### チーム内での操作(オンラインHR)

1) 参加ボタンを押すと、このような画面になると思います。ビデオとマイクがオフになっている(斜線が入っていて、灰色になっている)ことを確認して「今すぐ参加」ボタンを押してHR(授業)に参加してください。

| 6 9                      | 📦 会議   Microsoft Teams 🗙 🕂 🔪 | /                               |                                                                                                   | - 0 X                           |
|--------------------------|------------------------------|---------------------------------|---------------------------------------------------------------------------------------------------|---------------------------------|
| $\leftarrow \rightarrow$ | ひ                            | rosoft.com/_?culture=ja-jp&cour | try=JPℑ=deeplink&Imsrc=homePageWeb&cmpid=WebSignIn#/pre-join-calling/19:535c90ca3e8346cfa90a548da | 365ece1@thread.tac、 🛄 ☆ 🌿 烽 🖄 👓 |
|                          | Microsoft Teams              | ď                               | 人、キーワードの検索、またはコマンドの入力                                                                             | ų.                              |
| し<br>最新情報                |                              |                                 |                                                                                                   | 閉じる                             |
| ー<br>チャット                |                              |                                 | 次のオーディオおよびビデオ設定を選択:                                                                               |                                 |
| <b>ジ</b><br>チーム          |                              |                                 |                                                                                                   |                                 |
| 高課題                      |                              |                                 |                                                                                                   |                                 |
| <b>…</b><br>予定表          |                              |                                 | AF IN A                                                                                           |                                 |
| し、通話                     |                              |                                 |                                                                                                   |                                 |
|                          |                              |                                 |                                                                                                   |                                 |
| •••                      |                              |                                 | 今すぐ参加                                                                                             |                                 |
|                          |                              |                                 |                                                                                                   |                                 |
| רד<br>דרד                |                              |                                 |                                                                                                   |                                 |
|                          |                              |                                 | 他の参加オプション                                                                                         |                                 |
| ¢.                       |                              |                                 | 第 音声オフ % 電話の音声 ⑦ ルームを追加                                                                           |                                 |

#### チーム内での操作(オンラインHR)

 (1) HR(授業)に参加できたら「会話の表示」ボタンを押して、チャット画面を開いておいて ください。質問はチャットで受け付けています。リアクションなども可能ですので、便利 に使ってください。スピーカー(ヘッドフォン)はミュート解除しておいてください。た だし、マイクはミュートのままにしておいてください。

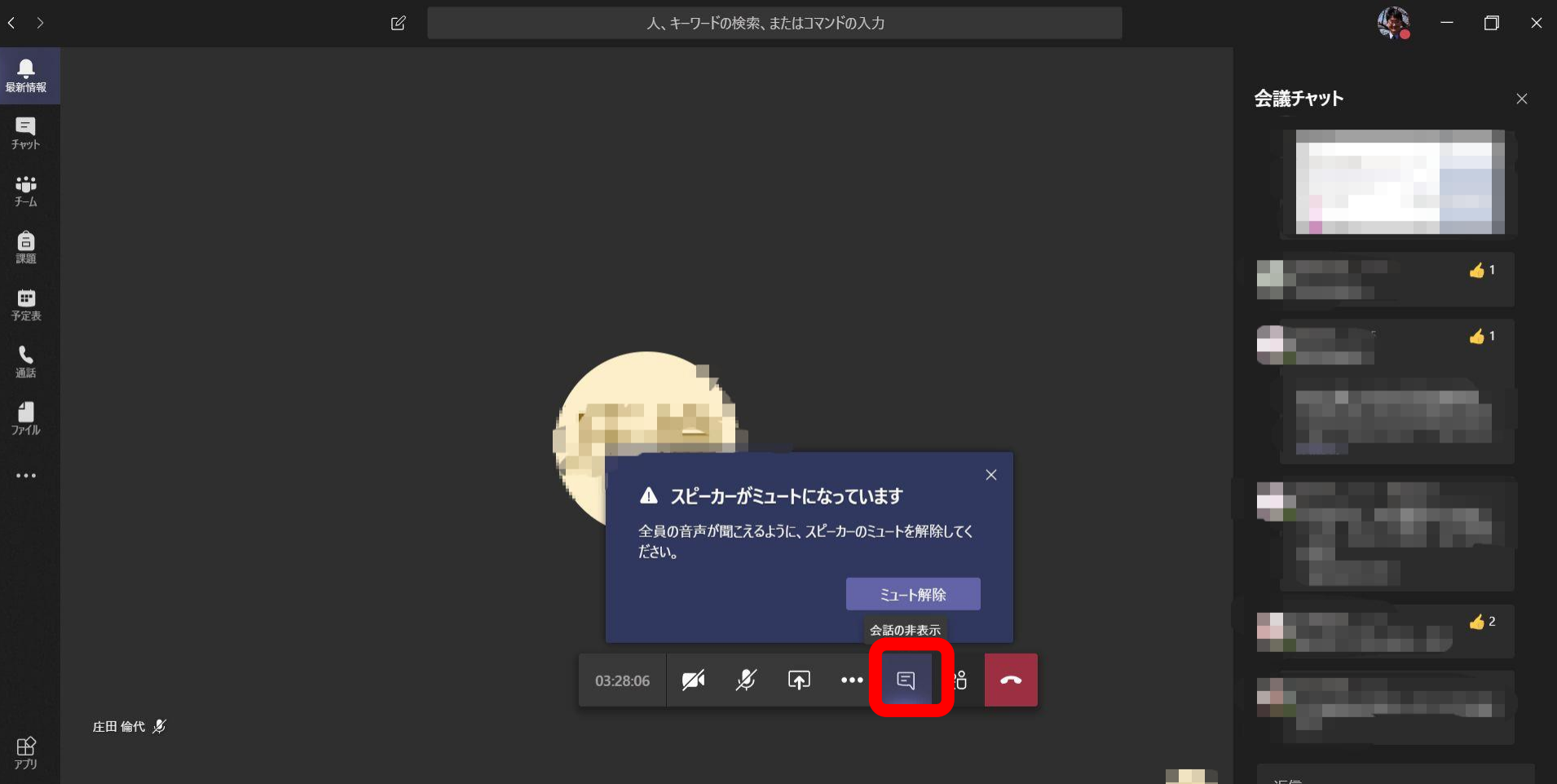